# Appendix A: Refresher on Files and the Shell

If you don't know what files are, or you feel a little fuzzy on them, read this chapter. Many students now studying CS grew up in a world where data is stored in the cloud, so they may never have needed to manage files directly. Files are a foundational concept in computer science. They are used in all but the most trivial programs, so it's worth your time to know what they are. This tutorial will show you what they are, where to find them, and how to work with them in a shell.

A *file* is an array of bytes stored a disk. A *disk* is just a physical device capable of storing files when a computer is powered off. To make things concrete, let's start by discussing disks and proceed from there.

Disks and Filesystems

The most common disk now used in consumer-grade computer hardware like laptops and phones is something called a *solid-state disk*, commonly referred to as an *SSD*. The term *sold-state* conveys the fact that the device is composed entirely of electronics and contains no moving parts. A typical SSD like the kind you might find in your laptop is shown in Figure 25.

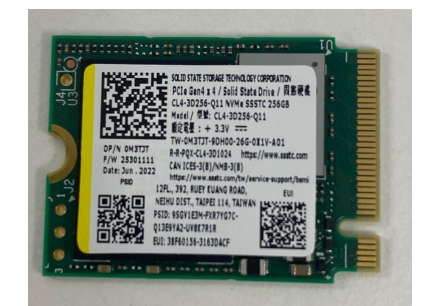

Figure 25: A 256GB NVMe SSD from a Dell laptop. This device is roughly the size of the first digit of your thumb. In 2025, an SSD can store data at a cost of roughly \$0.040 per billion bytes.

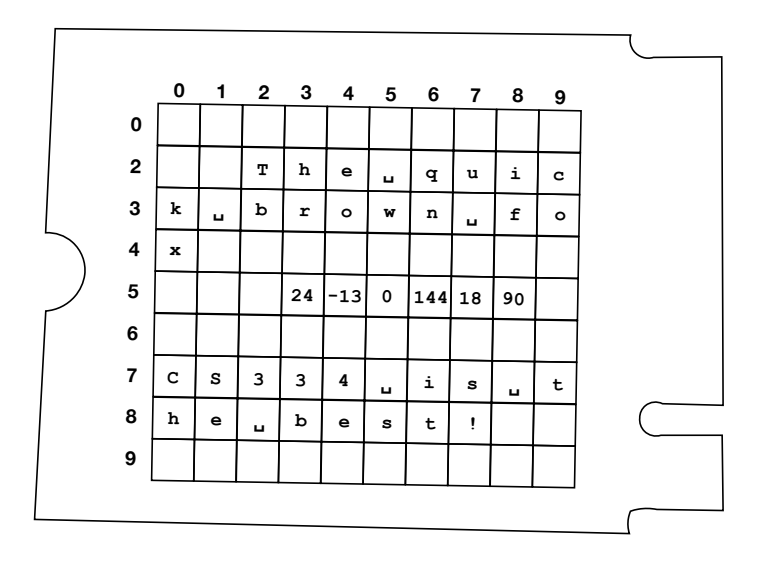

To a first approximation, the circuitry inside an SSD really does store data in a big array. In the diagram above, we have three files, a text file that contains the text The quick brown fox, a second file we'll pretend stores audio data, and a third file containing the (very obviously true) text CS334 is the best!

Usually, a file is a contiguous<sup>121</sup> sequence of bytes stored in the disk's array. A program in your computer's operating system, called the *filesys*-*tem*, usually decides where to place it.<sup>122</sup> A filesystem is an abstraction that provides a mapping from file *names* to disk locations. For example, I might have the following mapping for our hypothetical disk.

| Filename                   | Location | Size |
|----------------------------|----------|------|
| essay.txt                  | 22       | 19   |
| song.mp3                   | 35       | 6    |
| <pre>best_class.docx</pre> | 70       | 18   |

This mapping is also stored somewhere on disk (like at offset 0) so that when the computer starts up, the operating system can automatically fetch the name mappings. The above scheme is, of course, a simplification. Disks are vastly larger than the one shown in my diagram, files are usually much larger as well, and filesystems themselves have a lot more nuance in how they manage data. For example, we typically want to organize information *hierarchically*, in a recursive, tree-like structure. The basic principle remains the same, except that a special file called a *directory* makes hierarchies possible. A directory<sup>123</sup> file stores a mapping that says where one can recursively find the files "inside" the directory.

<sup>121</sup> Contiguous means "right next to each other."

<sup>122</sup> In practice, it is a little more complicated than this, as many modern disks themselves make data placement decisions.

Table 4: A simple mapping from filenames to disk locations.

<sup>123</sup> A directory is usually called a *folder* by computer users, but programmers tend to use the technical term because it is more precise.

It's worth mentioning that the cheapest storage, on a per-byte basis, is magnetic storage. *Magnetic tape* stores data on what looks like an audio cassette tape 26. A *hard disk drive* (HDD) stores data on spinning platters 27. SSDs are typically  $3-4\times$  the cost of tape or HDDs for the same amount of storage. Magnetic storage devices are machines with moving parts, and so they are sensitive to vibration and drops, which is why we rarely see them anymore in consumer devices. However, in protected environments, they can be both cheaper and more reliable than SSDs. Hard disks are an excellent medium to store backups of your most important files.<sup>124</sup>

Tapes and hard disks encode the "big array" of data differently than SSDs. Filesystems mostly abstract over those differences so that you can write programs the same way regardless of the medium on which you store your data. <sup>124</sup> Thumb drives are SSDs. SSDs are a *terrible* medium for backups, because the physical property they use for data storage degrades over time. If you put data on a thumb drive, stick it in a desk drawer, and then expect the data to still be there, intact, several years later, you may be in for a shock.

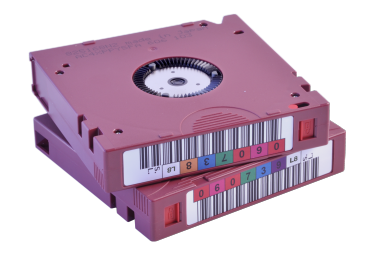

Files and the Shell

Let's open up a terminal and examine some files on your computer. Hopefully you have used a terminal before, but it you have not, a *terminal* is a text-only interface for your computer. Expert users tend to prefer working in a terminal over other interfaces because they can work more efficiently by keeping their hands on a keyboard. Some expert users go to great lengths to avoid using a touchpad or a mouse. For the most part, any computing task you can do with a mouse you can do faster in the terminal once you have gotten over the initial learning curve.

In the macOS, start a program called Terminal. If you are using Linux or some other UNIX-like operating system your terminal program may be called Terminal, Console, Konsole, xterm, or some other variation. Microsoft Windows also has a console, called the Windows Terminal, but by default it is configured to run cmd.exe or PowerShell, and both of these are very different environments than we use in our CS program. If you're using Windows, I recommend installing the Windows Subsystem for Linux (WSL). Then start the Windows Terminal and select your Linux distribution (typically Ubuntu).<sup>125</sup>

After starting a terminal, you should see an interactive program called the *shell*. You may hear people refer to the shell as the "command line"; most of the time these terms refer to the same thing. The first thing to know about the shell is that it is a programming language. Everything you can do in Python or Java you can also do in the shell. However, the shell is designed to make certain tasks easy at the expense of others, so although it is *possible* to write many programs in the shell, we tend

Figure 26: In 2025, an LTO-9 tape costs roughly \$0.005 per billion bytes.

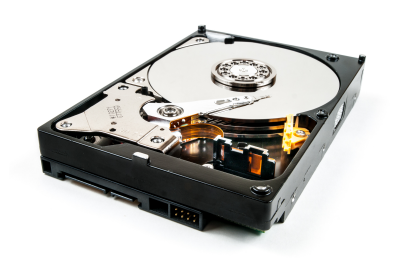

Figure 27: In 2025, a hard disk drive costs roughly \$0.014 per billion bytes.

125 Download WSL at https://learn. microsoft.com/en-us/windows/wsl/ install to use general-purpose programming languages when writing complex programs.

A shell usually displays a *prompt* and waits for you to supply a *command*. The prompt on my computer as I write this looks like the following.

dbarowy@Tash textbook %

Your prompt may look different than mine, because the prompt's appearance can vary depending on a user's settings. To avoid confusion when discussing the shell we adopt a convention whereby the shell prompt is shown as a \$ symbol:

# \$

For simplicity, I will also use \$ throughout this reading.

# Location

The second thing to know about the shell is that at any given time, your interactive session has a "location" in the filesystem. Typically, after opening the Terminal, that location is your *home directory*, which is a kind of "default location" for your account on your computer. We can find the location for our shell by typing the following.

# \$ pwd

/Users/dbarowy/Documents/Code/cs334-materials/textbook

(do not type the \$ sign)

The pwd command means "print working directory." As I write this, I am working in the directory for the course textbook, so the *path* that is returned for me is a subdirectory of my home directory. Try typing pwd yourself.

# Listing Files

I can find out which files are in the working directory by typing ls, which is short for "list files."

| \$ ls                |            |                            |
|----------------------|------------|----------------------------|
| Makefile             | graphics   | <pre>supporting_code</pre> |
| Makefile.aux         | handouts   | todelete                   |
| Makefile.fdb_latexmk | macros.tex | <pre>tufte-book.cls</pre>  |
| Makefile.fls         | main.bbl   | tufte-common.def           |
| Makefile.log         | main.tex   | <pre>tuftefoot.sty</pre>   |
| bibliography.bib     | readings   |                            |
| file-offset.sh       | sources    |                            |

As you can see, I have a lot of files in my working directory. Some of these names are subdirectories, not files. By default, 1s does not distinguish between the two, but you can add a "flag" to the 1s command and it will give you more information.

```
$ ls -1
total 280
-rwxr-xr-x@ 1 dbarowy
                       staff
                                646 Jan 27 13:19 Makefile
-rw-r--r--@ 1 dbarowy
                       staff
                                 32 Jan 27 13:20 Makefile.aux
                                615 Jan 27 13:20 Makefile.fdb latexmk
-rw-r--r--@ 1 dbarowy
                       staff
-rw-r--r--@ 1 dbarowy
                       staff
                                261 Jan 27 13:20 Makefile.fls
                              14343 Jan 27 13:20 Makefile.log
-rw-r--r--@ 1 dbarowy
                       staff
-rwxr-xr-x@ 1 dbarowy
                       staff
                               1620 Jan 28 15:19 bibliography.bib
                                553 Jan 30 16:42 file-offset.sh
-rwxr-xr-x
            1 dbarowy
                       staff
drwxr-xr-x 63 dbarowy
                       staff
                               2016 Jan 30 14:46 graphics
drwxr-xr-x 5 dbarowy
                                160 Sep 9 2022 handouts
                       staff
                                  0 Mar 28 2021 macros.tex
-rwxr-xr-x@ 1 dbarowy
                       staff
-rw-r--r--@ 1 dbarowy
                       staff
                                443 Jan 30 16:55 main.bbl
-rwxr-xr-x@ 1 dbarowy staff
                              19123 Jan 30 15:26 main.tex
drwxr-xr-x 46 dbarowy
                       staff
                               1472 Jan 31 13:29 readings
                                256 Jan 23 2024 sources
drwxr-xr-x
            8 dbarowy
                       staff
drwxr-xr-x 14 dbarowy
                       staff
                                448 Aug 16 2023 supporting_code
drwxr-xr-x
            4 dbarowy
                       staff
                                128 Feb 26 2024 todelete
                               2113 Mar 28 2021 tufte-book.cls
-rwxr-xr-x@ 1 dbarowy
                       staff
            1 dbarowy
                       staff
                              66821 Mar 28 2021 tufte-common.def
-rwxr-xr-x
-rwxr-xr-x@ 1 dbarowy
                       staff
                               2691 Mar 28 2021 tuftefoot.sty
```

There's a lot more information here, so I'm not going to discuss all of it. The most important thing to know is that the first letter in the first column tells you what kind of file the name represents. For example, for the name graphics, the column containing drwxr-xr-x starts with a d, so it is a <u>directory</u>. For the name Makefile, the column shows -rwxr-xr-x@, and the starting character - means "regular file." There's a lot of information packed in here, mostly about who is allowed to read or modify files.<sup>126</sup>

<sup>126</sup> If you're curious, Google "unix permissions bits" or type man 1s to access the *manual page* for the 1s command.

You can also use the file command to get the same information in a more verbose form.

```
$ file graphics
graphics: directory
$ file Makefile
Makefile: makefile script text, ASCII text
```

For any file containing "ASCII text", I can use the cat command to print it out.

Viewing Files

\$ cat Makefile
all: main.pdf

```
main.pdf: main.tex $(wildcard readings/*.tex)
    latexmk -xelatex main.tex
```

handouts: handout-intro\_to\_c.pdf handout-memory\_management.pdf handout-passing\_pointers.pdf

```
handout-intro_to_c.pdf: readings/intro_to_c.tex handouts/handout-intro_to_c.tex
latexmk -xelatex handouts/handout-intro_to_c.tex
```

handout-memory\_management.pdf: readings/memory\_management.tex handouts/handout-memory\_management.tex latexmk -xelatex handouts/handout-memory\_management.tex

handout-passing\_pointers.pdf: readings/passing\_pointers.tex handouts/handout-passing\_pointers.tex latexmk -xelatex handouts/handout-passing\_pointers.tex

clean:

latexmk -C

Suppose that Makefile was too big to fit on my screen. cat will print the entire file, which would be a pain to view without scrolling. Instead, I can *pipe* the output to a *pager* program that makes it easier to view the output.

\$ cat Makefile | less

To quit the less program type q. You can also use the up and down arrows or the Page Up/Page Down keys to navigate. Experienced shell users are already screaming at me because they know that you can use less directly with a file, like so:

### \$ less Makefile

However, I show you the cat Makefile | less version above because it is a nice recipe that you can apply whenever you have *any* program that produces lots of output. The recipe is

\$ program | less

For example, take something big and complicated like,

\$ find . -iname "\*.tex" -print -exec grep -iH "program" {} \; | less

I don't expect you to know the command above. But in case you're curious, it finds files with names ending in .tex, then searches inside them for the string program, and then prints the line containing each match out. Since I'm searching in the directory that has the course textbook, program shows up a lot, so I pipe the output to the less pager.

### Editing Files

If your file contains ordinary text data, you can change the contents of a file using a text editor. A text editor is an interactive program that lets you easily modify the contents of a file. Some common text editors are TextEdit on the macOS, Notepad on Windows, or gedit on Linux. There are hundreds of text editors available. Many programmers like to use a variant of a text editor called an *integrated development environment* (IDE) that has productivity-enhancing features specifically for programming tasks. Some widely-used IDEs are Visual Studio Code, XCode, and Eclipse, and there are dozens, if not hundreds of IDEs as well. For this section, we will stick to a simple text editor for the terminal called nano.

If you type nano *filename*, the nano program will open a file called *filename* or create it if it does not exist. For example, I will open the Makefile in my working directory.

\$ nano Makefile

Because Makefile already exists, I will see something like this:

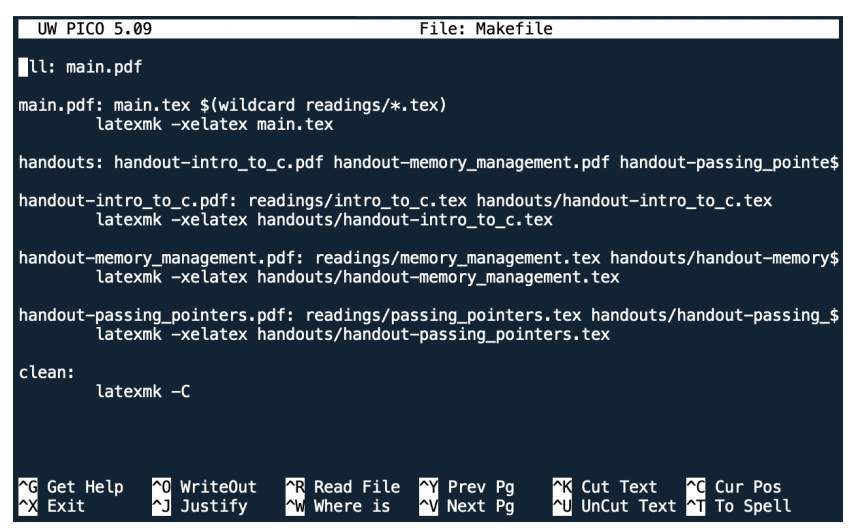

You can navigate this file using the arrow keys, and typing on the keyboard will directly insert characters in the file. The bottom two rows show shortcuts for a set of available commands. You can run a command by pressing ctrl + key. For example, the shortcut to save a file is  $^{O}$  WriteOut, and what this means is that we should press ctrl + o to save. The shortcut  $^{X}$  Exit tells us that we can press ctrl + x to quit. Be sure to pay attention to the interactive prompt that appears at the bottom of the screen. Go ahead and quit to return to the shell.

# Changing Locations

Finally, we can *change directory* to another location using cd. For example, we know that graphics is a directory, so I should be able to "go" there.

\$ cd graphics

This is a good time to mention that, in UNIX, the convention is that if you don't explicitly ask for output, but the command succeeds, nothing is printed out. So it is probably not obvious that I just changed into the graphics directory. But we can check with a command we already learned, right?

# \$ pwd

/Users/dbarowy/Documents/Code/cs334-materials/textbook/graphics

# Optional: Peeking Behind the Abstractions

When you program in a computer, you're usually seeing data through many abstractions. Those abstractions are there to help you, but sometimes they can get in the way. To finish off the tutorial, I thought I'd show you a little more to help you "see through" the abstractions provided by the filesystem. To be clear, this section is optional reading. However, since you presumably opted into studying computer science willingly, why not take the time to read on? The information in this section is interesting and will serve you well in the future.

Let us pose the following question: if files really are just big arrays of bytes on a physical disk, can we see those bytes? The answer is yes, definitely.

We will start by determining the names of the physical disk devices in my computer.

```
$ mount
```

```
/dev/disk3s1s1 on / (apfs, sealed, local, read-only, journaled)
devfs on /dev (devfs, local, nobrowse)
/dev/disk3s6 on /System/Volumes/VM (apfs, local, noexec, journaled, noatime, nobrowse)
/dev/disk3s2 on /System/Volumes/Preboot (apfs, local, journaled, nobrowse)
/dev/disk3s4 on /System/Volumes/Update (apfs, local, journaled, nobrowse)
/dev/disk1s2 on /System/Volumes/xarts (apfs, local, noexec, journaled, noatime, nobrowse)
/dev/disk1s1 on /System/Volumes/iSCPreboot (apfs, local, journaled, nobrowse)
/dev/disk1s3 on /System/Volumes/Hardware (apfs, local, journaled, nobrowse)
/dev/disk1s3 on /System/Volumes/Hardware (apfs, local, journaled, nobrowse)
/dev/disk3s5 on /System/Volumes/Data (apfs, local, journaled, nobrowse, protect, root data)
map auto_home on /System/Volumes/Data/home (autofs, automounted, nobrowse)
```

Each unique prefix /dev/disk*i* is a distinct physical disk. You can see above there are two unique prefixes, so I have two physical disks in my computer, /dev/disk1 and /dev/disk3. The next part of the name, s*j*, denotes the *logical disk*. A logical disk is an abstraction that lets me treat a *slice* of the array on the disk as if it were its own physical disk. For example, /dev/disk3s5 says that I should treat the fifth slice on disk three as its own physical disk. It also says that the /dev/disk3s5 logical disk should appear in the filesystem as /System/Volumes/Data.

And hey, check it out! I can use 1s to see what's in there:

| + == , = , = , = = == , = = = = = , = = = = |
|---------------------------------------------|
|---------------------------------------------|

| Applications         | Volumes | private |
|----------------------|---------|---------|
| Library              | cores   | SW      |
| MobileSoftwareUpdate | home    | usr     |
| System               | mnt     |         |
| Users                | opt     |         |

So far, we have used cat, less, and nano to examine files. These programs strongly assume that the data stored in a file is textual. But files can contain any kind of data. The data could be image data, or video data, or audio data, or whatever. As mentioned in the preface, one of the astounding facts about computers is that they don't actually know about any of these data types. In reality, *all data* is stored as an array of numbers on a computer. When you run cat or less, that numeric data is *interpreted* as text data. We can actually look at the raw numeric data if we want.

| <pre>\$ hexdur</pre> | np - | ·С | gra | aphi | ics/ | sci | iam- | -197 | 73.pr | ng | 10 | ess |    |    |    |    |    |              |
|----------------------|------|----|-----|------|------|-----|------|------|-------|----|----|-----|----|----|----|----|----|--------------|
| 0000000              | ) 8  | 39 | 50  | 4e   | 47   | 0d  | 0a   | 1a   | 0a    | 00 | 00 | 00  | 0d | 49 | 48 | 44 | 52 | .PNGIHDR     |
| 0000010              | 0 0  | 0  | 00  | 04   | c6   | 00  | 00   | 06   | 94    | 08 | 06 | 00  | 00 | 00 | 1b | d4 | 10 |              |
| 00000020             | ) 1  | 9  | 00  | 00   | 01   | 56  | 69   | 43   | 43    | 50 | 49 | 43  | 43 | 20 | 50 | 72 | 6f | ViCCPICC Pro |
| 0000030              | 06   | 6  | 69  | 6c   | 65   | 00  | 00   | 28   | 91    | 6d | 90 | c1  | 4a | 02 | 61 | 14 | 85 | file(.mJ.a   |
| 00000040             | ) 8  | f  | 65  | 28   | 66   | 60  | e1   | 2a   | 0a    | 84 | 20 | 24  | 54 | c2 | 14 | da | aa | .e(f`.* \$T  |
| 00000050             | ) 8  | 31 | 45  | 2e   | 26   | 35  | a8   | 68   | d1    | 38 | 9a | 06  | 3a | fd | fd | 4e | 84 | .E.&5.h.8:N. |
| 0000060              | ) d  | 10 | 43  | b4   | 8f   | 76  | 6d   | a2   | 17    | 08 | 57 | ed  | da | b4 | 0b | 8a | a0 | .CvmW        |
| 0000070              | ) 1  | e  | a0  | 65   | 04   | 22  | 94   | 4c   | 67    | 9c | 4a | ad  | 2e | 5c | ee | c7 | e1 | e.".Lg.J\    |
| 0000008              | ) d  | lc | cb  | e5   | 00   | 43  | 6e   | 55   | 88    | aa | 13 | 40  | 4d | 37 | 64 | 36 | 9d | CnU@M7d6.    |
| 0000090              | 0 0  | )c | 6c  | 6c   | 6e   | 05  | 5c   | 2f   | 70    | c0 | 03 | 37  | c2 | 08 | aa | 5a | 5d | .lln.\/p7Z]  |
| 000000a              | ) 2  | 24 | 14  | 25   | 43   | 0b  | be   | e7   | 60    | b5 | ee | e9  | 66 | dd | 85 | ad | 5b | \$.%C`f[     |
| 00000Ъ               | ) 7  | 3  | 33  | c9   | cb   | f1  | c9   | e7   | 8b    | d7 | 5a | 46  | cf | b5 | 7d | e7 | 7f | s3ZF}        |
| 00000c               | ) f  | d  | 03  | e5   | 29   | 96  | ea   | 1a   | e7    | 07 | Зb | a2  | 09 | 69 | 00 | 8e | 10 | );i          |
| 000000d              | ) 5  | 59 | 39  | 32   | 84   | c5  | c7   | 64   | bf    | e4 | 53 | e4  | 13 | 8b | cb | 36 | 5b | Y92dS6[      |
| 00000e               | ) 7  | 7  | fd  | 05   | 9b   | af  | ba   | 9e   | 7c    | 36 | 45 | be  | 25 | fb | b4 | 8a | 5a | w 6E.%Z      |
| 000000f              | ) 2  | 24 | 3f  | 91   | 43   | 85  | 3e   | bd   | dc    | c7 | b5 | ea  | a1 | f6 | f5 | 83 | f5 | \$?.C.>      |
| 00000100             | ) b  | d  | b7  | a4   | af   | e7  | 38   | 27   | d8    | 53 | c8 | 20  | 8d | 00 | 96 | b1 | 84 | 8'.S         |
|                      |      |    |     |      |      |     |      |      |       |    |    |     |    |    |    |    |    |              |

The hexdump program prints each byte in the file as a two-character hexadecimal number. The column on the left shows the location (aka "offset") within the file where the leftmost byte starts. The output also shows the interpretation of the bytes as text on the right in case that ends up being meaningful. For this file, it doesn't mean anything, because the file contains only image data. But were I to run hexdump on a text file, I would see the text on the right along with the corresponding bytes.

If you really want to see the binary data, we can do that too, although we rarely do this because it's usually better to work with a hexadecimal or textual interpretation of the data.

```
$ xxd -b graphics/sciam-1973.png | less
00000000: 10001001 01010000 01001110 01000111 00001101 00001010
                          .PNG..
. . . . . .
IHDR..
00000012: 00000100 11000110 00000000 00000000 00000110 10010100
                           . . . . . .
. . . . . .
. . . . . .
ViCCPI
CC Pro
. . .
```

With a bit more digging, you can even find the offset in the logical disk where a file starts. I will leave this as an exercise to the reader.<sup>127</sup>

<sup>127</sup> Another good exercise for the reader is why I said "offset for the logical disk" and not "offset for the physical disk."

# Summary

There's a lot more to know about files, filesystems, and disks. If you know everything in this chapter, you will be well positioned to understand everything you need to know for this course (and for many other CS courses).